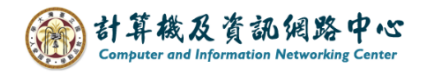

## Thunderbird 設定 IMAP 協定

1. 點擊右上角的【帳號設定】。(以 115.6.0 為例)

| 四         中         主 高新祝皇         …         計 本機信件匣         ②         帳號           □         本機信件匣         □         立圾桶         ○         火援尋訊息         山 管理師選條件 |                    |
|----------------------------------------------------------------------------------------------------|--------------------|
| 一 本機信件匣         一 本機信件匣           面 垃圾桶         Q 搜尋訊息 训 管理篩選條件                                                                                                    | <b>~</b><br>設定     |
|                                                                                                    | ~~~~               |
| v eante                                                                                                    | •                  |
| 選擇要設定哪些帳號                                                                                                    |                    |
| <ul> <li>2 電子製件</li> <li>2 通訊錄</li> <li>1 行事層</li> <li>2 聊天</li> </ul>                                                                                             |                    |
| → 霎端鏈結 ີ 消息來源 📵 新聞群組                                                                                                    |                    |
| な 安 、 (●) 完成                                                                                                    | 若您也喜歡<br>erbird 持讀 |

2. 請點擊【帳號操作】→【新增電子郵件帳號(A)】。

| X             | 搜尋                                                                                               |                                                                  | ≡                 | - |       | × |
|---------------|--------------------------------------------------------------------------------------------------|------------------------------------------------------------------|-------------------|---|-------|---|
| A             | ► 本機信件匣                                                                                          | <ul> <li>         ● 帳號設定 ×     </li> </ul>                       |                   |   |       |   |
|               | ∨ □ 本機信件匣                                                                                        | 帳號設定                                                             |                   |   |       |   |
| ي<br>لارا     | 垃圾郵件設定<br>磁碟空間<br>lᡂ SMTP 寄件伺服器                                                                  | 這是沒有任何身份資訊的特殊帳號。<br>帳號名稱: (N) 本機信件匣                              |                   |   |       |   |
|               |                                                                                                  | 郵件儲存 □ 請束時清空垃圾桶 (公) 訊息儲存方式: (Π) 為每個信件匣建立一個檔案(mbox) >>            |                   |   |       |   |
|               | 新增電子郵件帳號 (A)<br>新增聊天帳號 (C)<br>新增資訊來源帳號 (F)<br>新增新聞群組帳號 (N)<br>設為預設軟體 (D                          | 年: C:\Users\User\AppData\Roaming\Thunderbird\Profiles\t8j68juo.d | lefault-release\M | 2 | 寛 (B) |   |
| [             | 移除幅號 (R)<br>帳號操作 (A)<br>診 Thunderbird 選項                                                         | ×                                                                |                   |   |       |   |
| <b>©</b><br>≁ | <ul> <li>         · 附加元件與佈曇主題         · (•)         · 完成         ·         ·         ·</li></ul> |                                                                  |                   |   |       |   |

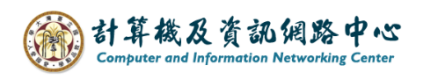

3. 請輸入名稱、電子郵件地址、密碼,再按【手動設定】。

| $\bowtie$ |                                                                                                    | 授尋 ([]] + 1                                                             |   |        | Q          |   | ≡ | - | × |
|-----------|----------------------------------------------------------------------------------------------------|-------------------------------------------------------------------------|---|--------|------------|---|---|---|---|
| A         | ▶ 本機信件匣                                                                                                    | (2) 帳號設定                                                                | × | 🖾 帷號設定 |            | × |   |   |   |
|           | <ul> <li>□ 本機信件匣</li> <li>設定現有的</li> <li>若要使用您目前的電</li> <li>Thunderbird 將會自</li> <li>Thunderbird 將自動</li> <li>您的全名</li> <li>電子郵件地址</li> <li>@r</li> <li>密碼</li> </ul> | ④ 帳號設定 5 電子郵件地址 子郵件地址 子郵件地址 子郵件地址, 諸境高該帳號的登入資訊。 動專找可用並建議使用的伺服器設定。 此 此 此 | × | ■ 特殊股定 | (i)<br>(i) | × |   |   | 0 |
| 愈         | ✓ 記住密碼 手動設定                                                                                                    |                                                                         | 取 | 消      | 繼續         |   |   |   |   |
| ←         | (()) 完成                                                                                                    |                                                                         |   |        |            |   |   |   |   |

4. 請輸入【收件伺服器】資訊:

- 通訊協定:IMAP
- 主機名稱: mail.ntu.edu.tw
- Port : 993
- 連線安全性: SSL/TLS
- 驗證方式:普通密碼
- 使用者名稱:user (不用加上@ntu.edu.tw)

| 收件伺服器  |                 |   |
|--------|-----------------|---|
| 通訊協定:  | IMAP            | ~ |
| 主機名稱:  | mail.ntu.edu.tw |   |
| Port:  | 993             |   |
| 連線安全性: | SSL/TLS         | ~ |
| 驗證方式:  | 普通密碼            | ~ |
| 使用者名稱: | b02234567       |   |

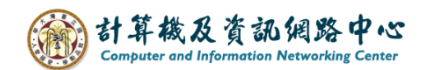

5. 請輸入【寄件伺服器】資訊:

- 主機名稱: mail.ntu.edu.tw
- Port : 587
- 連線安全性:STARTTLS
- 驗證方式:普通密碼
- 使用者名稱:user (不用加上@ntu.edu.tw)

輸入完成,請點擊【重新測試】,再點選【完成】。

| 客件伺服器  |                 |      |
|--------|-----------------|------|
| 主機名稱:  | mail.ntu.edu.tw |      |
| Port:  | 587             |      |
| 連線安全性: | STARTTLS        | ~    |
| 驗證方式:  | 普通密碼            | ~    |
| 使用者名稱: | b02234567       |      |
|        |                 | 進階設定 |
| 重新測試   | 取消              | 完成   |

4. 成功建立帳號,點擊【完成】。

| X   |                                                                        | 搜尋 <b>CIKL</b> + K                              |        |   | Q                        |                      | ≡ · | - 0 | × |
|-----|------------------------------------------------------------------------|-------------------------------------------------|--------|---|--------------------------|----------------------|-----|-----|---|
| A   | 🗈 本機信件匣                                                                |                                                 | 定      | × | 🖾 帳號設定                   | ×                    |     |     |   |
|     | <ul> <li>人成功</li> <li> <sup>您可以在 TI</sup> <sup>您可以連結</sup> </li> </ul> | 建立帳號!<br>nunderbird 使用此帳號了。<br>相關服務並設定帳號進階選項來加強 | 6使用體驗。 |   |                          |                      |     |     |   |
|     | <b>⊵</b> ≧                                                             | @ntu.edu.tw                                     | IMAP   |   |                          |                      |     |     |   |
|     | <b>愈</b> (<br>神結您的                                                     | ● 端到端加密<br>よ 下載字典容件<br>の線 上 服 務                 | ✔ 加入簽章 |   | **                       | ® @                  |     |     |   |
|     | 設定其他服務,讓您可充分使用 Thunderbird 的相關功能。<br>                                  |                                                 |        |   | 不確認                      | 定接下來要做什麼嗎?           |     |     |   |
|     |                                                                        |                                                 |        |   | <u>開始使用</u> - <u>技</u> ( | <u>府文遼討論區 - 唐松催保</u> | 護以荒 |     |   |
|     | 国 連編                                                                   | 吉遠端行事層                                          |        |   |                          |                      |     |     |   |
| •   |                                                                        | 完成                                              | ]      |   |                          |                      |     |     |   |
| ţġ; |                                                                        |                                                 |        |   |                          |                      |     |     |   |
| ←   | ((•)) 己更新                                                              | @ntu.edu.tw                                     |        |   |                          |                      | -   |     |   |